至遙控無人機規範管理系統網頁 <u>https://drone.caa.gov.tw/ (以 IE 登入)</u> 請先與資產經營組承辦人員聯繫(校內分機 272 轉 25 糠小姐),登錄無人機保管 人身份證字號 1.選機關、學校或法人

## 2.登入

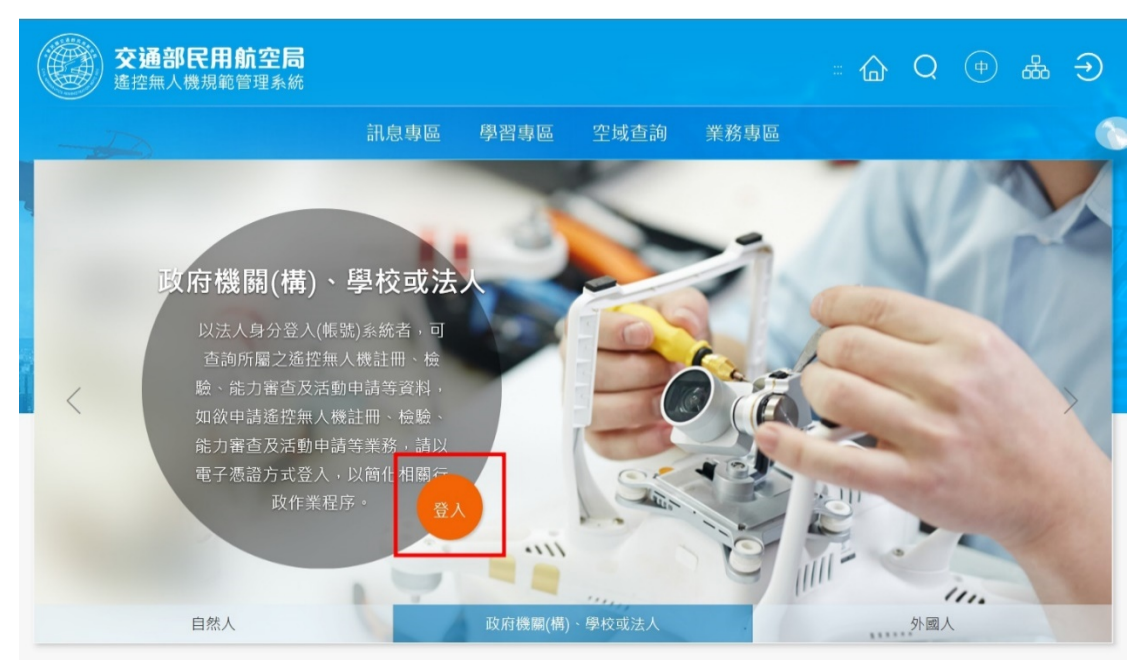

## 3. 輸入學校統編 52024101,並採電子憑證登入

| 交通部民用航空局<br>進控無人機規範管理系統 |                                                                                                    | = 🏠 Q (₱) 🖧 🔿 |
|-------------------------|----------------------------------------------------------------------------------------------------|---------------|
|                         | 訊息專區 學習專區 空域查詢 業務專區                                                                                               |               |
|                         | 憑證登入 帳號登入                                                                                                    | <b>T</b>      |
|                         | 請插入電子憑證/健保卡,然後按下<br>登入<br>Q 52024101                                                                              |               |
| J.                      | 電子憑證登入 健保卡登入                                                                                                    |               |
| int massum              | <ul> <li>初次登入,請先使用憑證登入並建立帳號。</li> <li>健保卡無法登入時,請下載 健保卡網路服務註冊使用說明 參考。</li> <li>機關OID查詢,請參考 OID物件識別碼中心網站</li> </ul> |               |

4.插入保管人<mark>(已向資產組申請登錄人員</mark>)自然人憑證,輸入憑登密碼

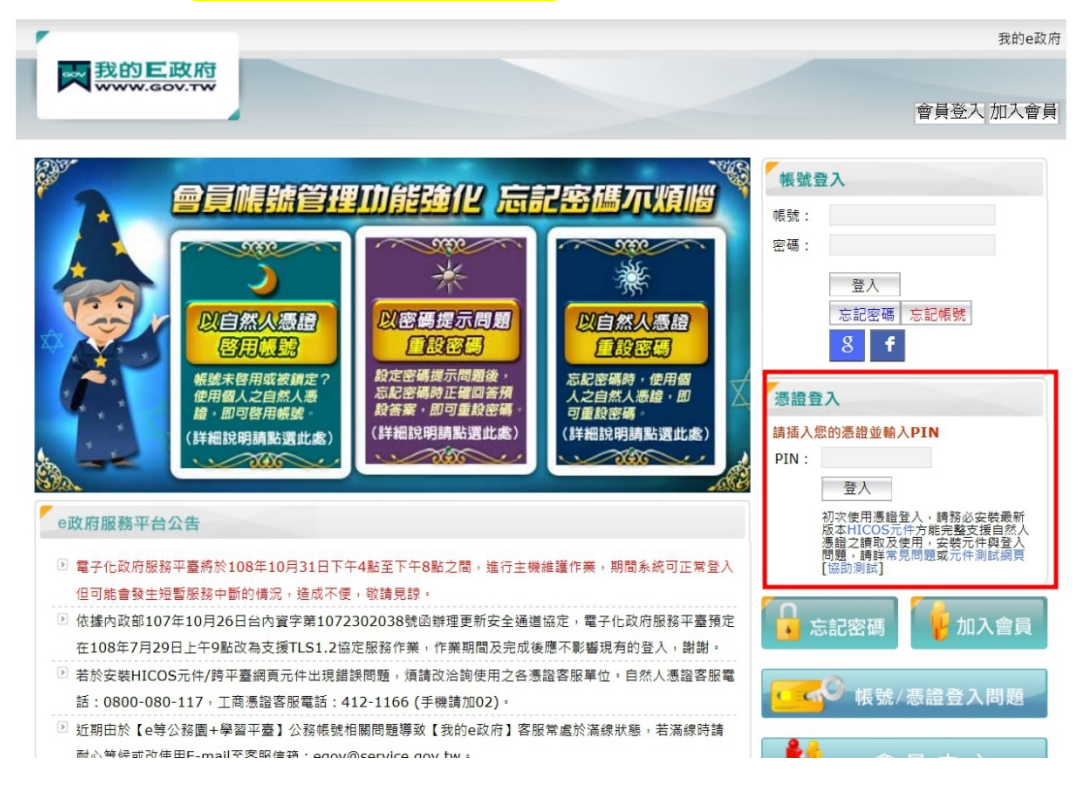

## 5. 輸入保管人身份證字號

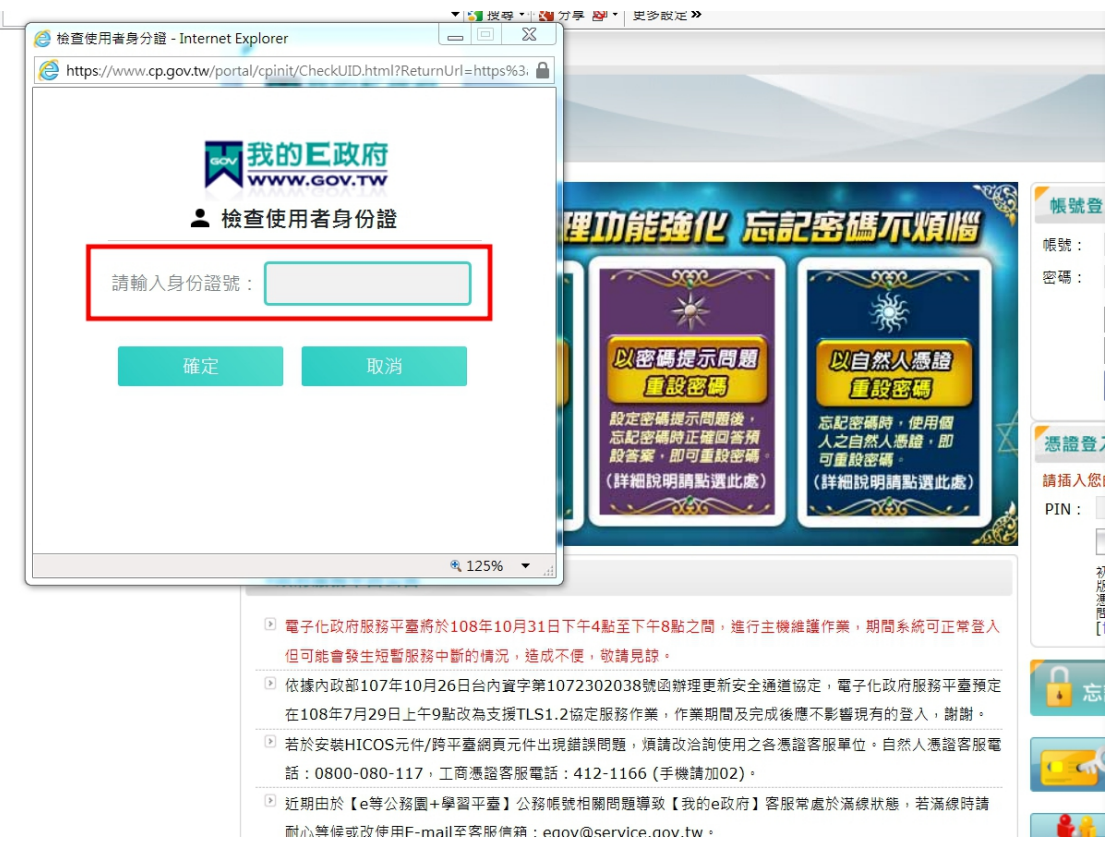

## 6.登入,進行遙控無人機註冊

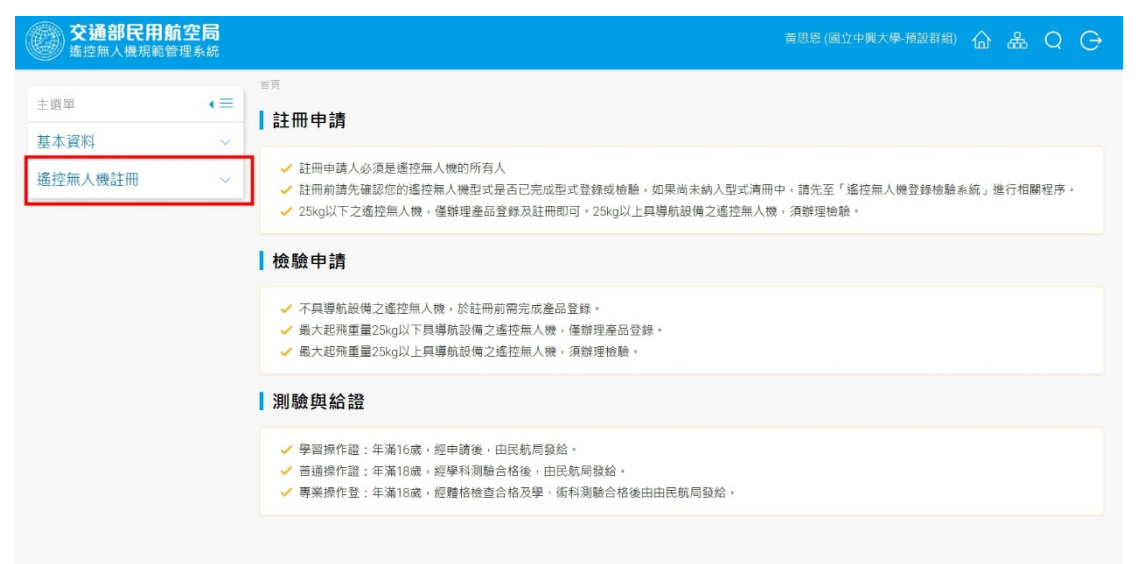